- Go to the external OGIMS site OGIMS External
- Click 'Forgot your password?' link

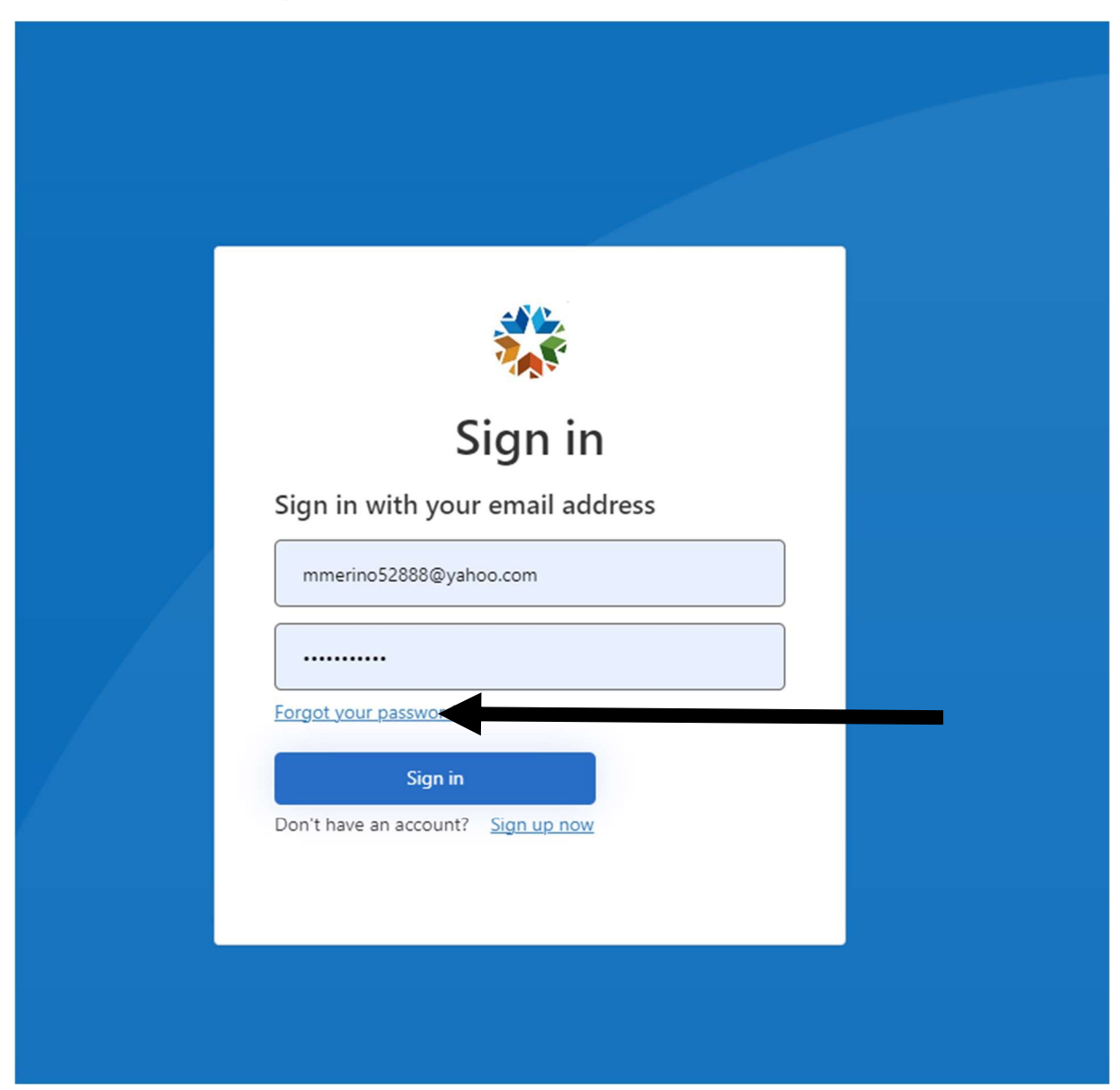

- Enter your email as registered in OGIMS

| Continue                                                                        |                        |  |
|---------------------------------------------------------------------------------|------------------------|--|
| User Details           Email Address         *           Send verification code | Cancel                 |  |
| * Send verification code Continue                                               | User Details           |  |
| Send verification code                                                          | Email Address *        |  |
| Continue                                                                        | Send verification code |  |
|                                                                                 | Continue               |  |

- Click 'Send Verification Code'
- Log into the email account separately from OGIMS (Outlook, Yahoo, Gmail, etc.)
- Locate email from <u>msonlineservicesteam@microsoftonline.com</u> title should be similar to OMESB2CProd000, image below

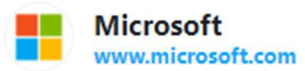

OMESB2CProd000 account email verification code

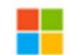

 Microsoft on behalf of OMESB2CProd000 < msonlineservicesteam@microsoftonline.com> To: mmerino52888@yahoo.com

| Thanks for verifyin          | g your mmerino52888 | 8@yahoo.com accour | nt! |   |
|------------------------------|---------------------|--------------------|-----|---|
| Your code is: 410            | 341                 |                    |     |   |
| Sincerely,<br>OMESB2CProd000 |                     |                    |     |   |
|                              |                     |                    | 4   | N |

- Copy the code provided, should only be the six numbers

- Paste the code provided into the OGIMS screen to verify code

| Cancel                                                                                |   |  |
|---------------------------------------------------------------------------------------|---|--|
| User Details                                                                          |   |  |
| Verification code has been sent to your inbox. Please copy it to the input box below. |   |  |
| mmerino52888@yahoo.com                                                                | * |  |
| Verification Code                                                                     |   |  |
| Verify code Send new code                                                             |   |  |
| Continue                                                                              |   |  |
|                                                                                       |   |  |

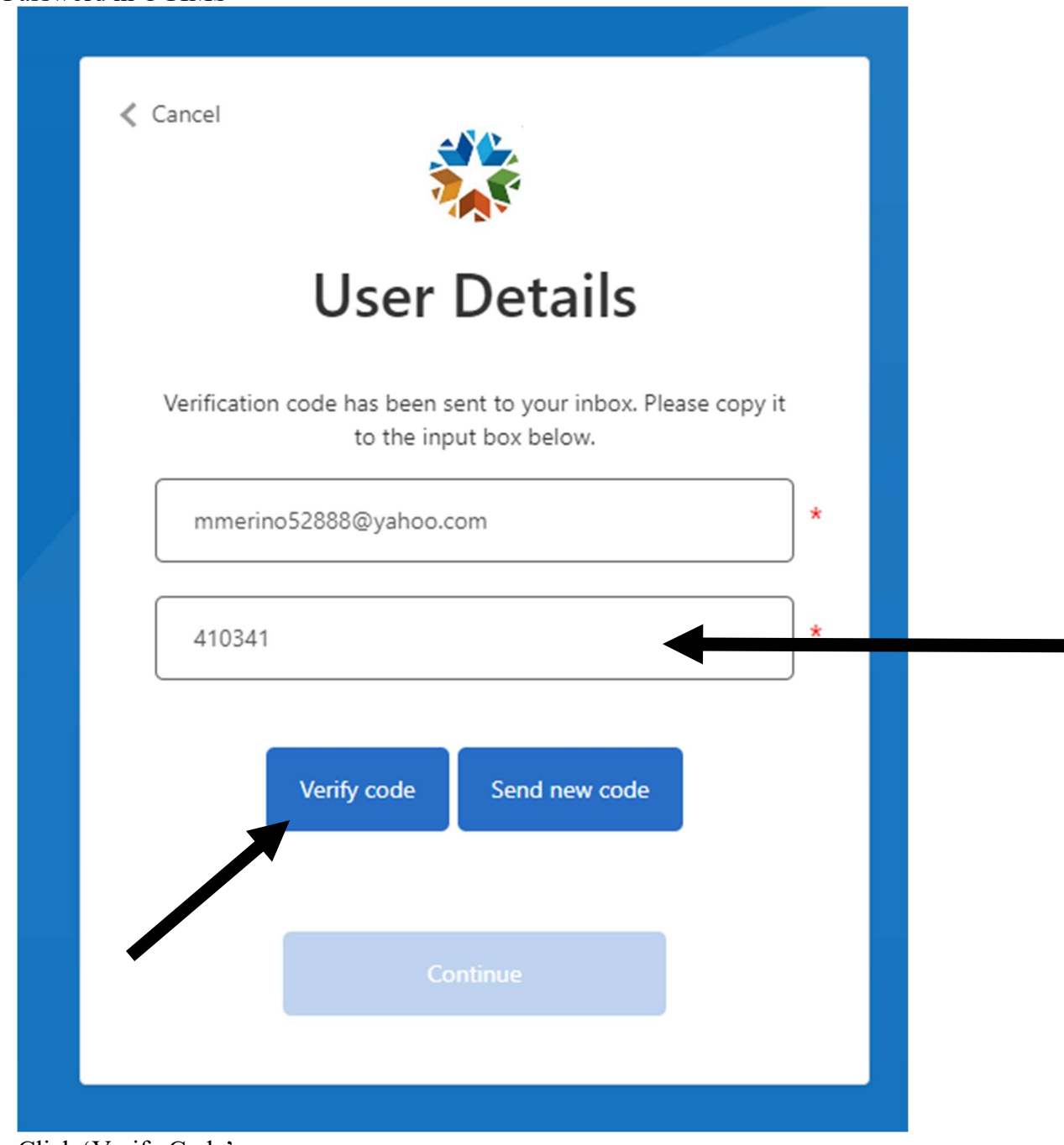

Click 'Verify Code'

-

-

- The system will force you to verify again for a second time, enter your email address again and click 'Send Verification Code'

| Cancel                                               |
|------------------------------------------------------|
| User Details                                         |
| Verification is necessary. Please click Send button. |
| Email Address *                                      |
| Send verification code                               |
| Continue                                             |
|                                                      |

From your email, copy the new verification code from the new email and enter in the OGIMS screen

| Cancel                                                                                |  |
|---------------------------------------------------------------------------------------|--|
| User Details                                                                          |  |
| Verification code has been sent to your inbox. Please copy it to the input box below. |  |
| mmerino52888@yahoo.com *                                                              |  |
| Verification Code *                                                                   |  |
| Verify code Send new code                                                             |  |
| Continue                                                                              |  |
|                                                                                       |  |

- Click 'Verify Code'

- When verified, click 'Continue'

| <ul> <li>Cancel</li> </ul>                                               |  |
|--------------------------------------------------------------------------|--|
| User Details                                                             |  |
| E-mail address verified. You can now continue.<br>mmerino52888@yahoo.com |  |
| Change e-mail                                                            |  |
| Continue                                                                 |  |

- Enter your desired password and then click 'continue'

| Cancel                 |
|------------------------|
| User Details           |
| New Password *         |
| Confirm New Password * |
| Continue               |

- Once completed you will be redirected to the login screen, please attempt to login with your new password

★ If you receive a 403 error when doing this please check your computer time and make sure it is accurate, because if it isn't the system will not allow you to proceed.